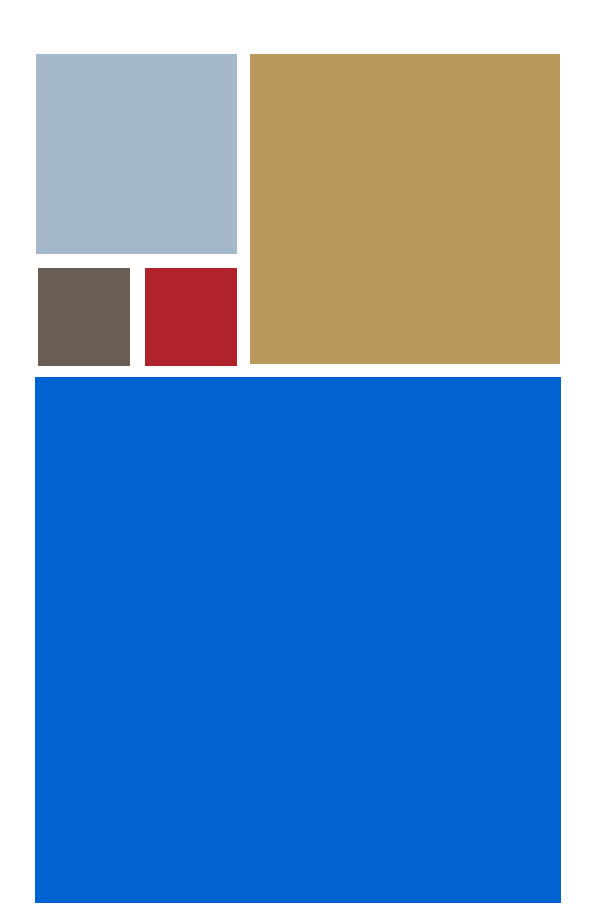

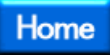

# OS-9<sup>®</sup> for RPX Lite Board Guide

Version 4.7

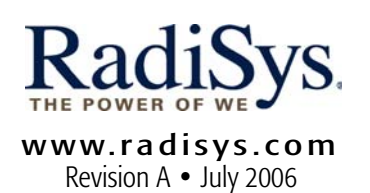

#### Copyright and publication information

This manual reflects version 4.7 of Microware OS-9. Reproduction of this document, in part or whole, by any means, electrical, mechanical, magnetic, optical, chemical, manual, or otherwise is prohibited, without written permission from RadiSys Microware Communications Software Division, Inc.

#### Disclaimer

The information contained herein is believed to be accurate as of the date of publication. However, RadiSys Corporation will not be liable for any damages including indirect or consequential, from use of the OS-9 operating system, Microware-provided software, or reliance on the accuracy of this documentation. The information contained herein is subject to change without notice.

#### **Reproduction notice**

The software described in this document is intended to be used on a single computer system. RadiSys Corporation expressly prohibits any reproduction of the software on tape, disk, or any other medium except for backup purposes. Distribution of this software, in part or whole, to any other party or on any other system may constitute copyright infringements and misappropriation of trade secrets and confidential processes which are the property of RadiSys Corporation and/or other parties. Unauthorized distribution of software may cause damages far in excess of the value of the copies involved.

July 2006 Copyright ©2006 by RadiSys Corporation All rights reserved. EPC and RadiSys are registered trademarks of RadiSys Corporation. ASM, Brahma, DAI, DAQ, MultiPro, SAIB, Spirit, and ValuePro are trademarks of RadiSys Corporation. DAVID, MAUI, OS-9, OS-9000, and SoftStax are registered trademarks of RadiSys Corporation. FasTrak, Hawk, and UpLink are trademarks of RadiSys Corporation. † All other trademarks, registered trademarks, service marks, and trade names are the property of their respective owners.

# **Table of Contents**

| Chapte | Chapter 1: Installing and Configuring OS-9® |                                            |  |  |  |
|--------|---------------------------------------------|--------------------------------------------|--|--|--|
|        | 6                                           | Development Environment Overview           |  |  |  |
|        | 7                                           | Requirements and Compatibility             |  |  |  |
|        | 7                                           | Host Hardware Requirements (PC Compatible) |  |  |  |
|        | 7                                           | Host Software Requirements (PC Compatible) |  |  |  |
|        | 8                                           | Target Hardware Requirements               |  |  |  |
|        | 9                                           | Target Hardware Setup                      |  |  |  |
|        | 10                                          | Connecting the Target to the Host          |  |  |  |
|        | 13                                          | Building the OS-9 ROM Image                |  |  |  |
|        | 13                                          | Coreboot                                   |  |  |  |
|        | 13                                          | Bootfile                                   |  |  |  |
|        | 14                                          | Starting the Configuration Wizard          |  |  |  |
|        | 16                                          | Creating and Configuring the ROM Image     |  |  |  |
|        | 17                                          | Select System Type                         |  |  |  |
|        | 17                                          | Configure Coreboot Options                 |  |  |  |
|        | 20                                          | Configure System Options                   |  |  |  |
|        | 22                                          | Network Configuration                      |  |  |  |
|        | 28                                          | Disk Configuration                         |  |  |  |
|        | 30                                          | Build Image                                |  |  |  |
|        | 33                                          | Transferring the ROM Image to the Target   |  |  |  |
|        | 34                                          | Configuring TFTPServer32 on the Host       |  |  |  |
|        | 35                                          | Configuring EEPROM on the Target           |  |  |  |
|        | 37                                          | Loading the OS-9 ROM Image into RAM        |  |  |  |
|        | 39                                          | Programing the OS-9 ROM Image into Flash   |  |  |  |
|        | 41                                          | Autobooting OS-9                           |  |  |  |
|        | 42                                          | Optional Procedures                        |  |  |  |
|        | 42                                          | Preliminary Testing                        |  |  |  |
|        |                                             |                                            |  |  |  |

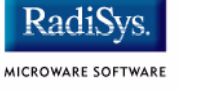

## Chapter 2: Board Specific Reference

|          | 46           | Boot Menu Options                             |
|----------|--------------|-----------------------------------------------|
|          | 48           | Runtime Information and Configuration Options |
|          | 48           | Sample Bootfile Images                        |
|          | 48           | OS-9 Vector Mapping                           |
|          | 52           | Dual-port RAM Mapping                         |
|          | 53           | Flash Memory Usage                            |
| Appendix | ( <b>A</b> : | Board Specific Modules                        |
|          | 56           | Low-Level System Modules                      |
|          | 56           | System Modules                                |
|          | 56           | Configuration Modules                         |
|          | 56           | Debugging Modules                             |
|          | 56           | Timer Modules                                 |
|          | 57           | Console Drivers                               |
|          | 57           | Ethernet Driver                               |
|          | 58           | High-Level System Modules                     |
|          | 58           | Real Time Clock Driver                        |
|          | 58           | Ticker                                        |
|          | 58           | Shared Libraries                              |
|          | 59           | Serial and Console Drivers                    |
|          | 60           | Common System Modules List                    |
|          |              |                                               |
|          |              |                                               |
|          |              |                                               |
|          |              |                                               |

55

# Chapter 1: Installing and Configuring OS-9<sup>®</sup>

This chapter describes installing and configuring OS-9® on the RPX Lite target board. It includes the following sections:

- Development Environment Overview
- Requirements and Compatibility
- Target Hardware Setup
- Connecting the Target to the Host
- Building the OS-9 ROM Image
- Transferring the ROM Image to the Target
- Optional Procedures

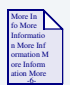

## **For More Information**

You can find hardware documentation at the following URL:

http://www.embeddedplanet.com/documentation\_and\_manuals.htm#RPX Lite (RPXL)

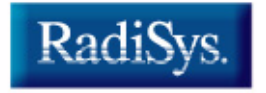

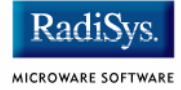

## **Development Environment Overview**

Fig. 1-1 shows a typical development environment for the RPX Lite board. The components shown include the minimum required to enable OS-9 to run on the board.

## Figure 1-1 RPX Development Environment

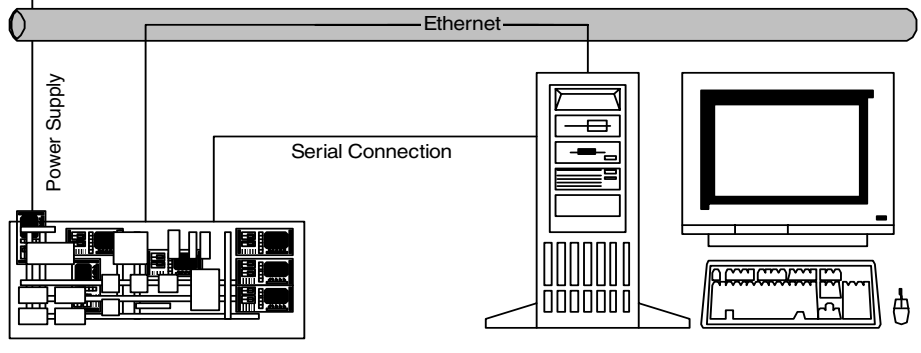

Target System

Host Development System

# **Requirements and Compatibility**

## Host Hardware Requirements (PC Compatible)

Your host PC must meet the following minimum requirements:

- Windows 95, 98, ME, 2000, or NT
- 300-400 MB of free disk space
  - an additional 235MB of free disk space is required to run PersonalJava™ for OS-9
  - the RPX Lite Board Level Support package requires about 100 MB of free disk space
- 16MB of RAM (64MB recommended)
- Serial port

## Host Software Requirements (PC Compatible)

Your host PC must have the following applications:

- Microware OS-9 for PowerPC
- A terminal emulation program (such as Hyperterminal that comes with Microsoft Windows 95, Windows 98, and Windows NT 4.0).

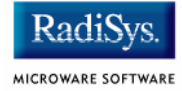

## **Target Hardware Requirements**

Your target system requires the following hardware:

- Power supply
- Ethernet 10BaseT and connecting cables
- RS-232 serial connectors and cables
- minimum of 4MB DRAM/2MB Flash

## **Target Hardware Setup**

This section describes any switch settings that must be made on the target board. Figure 1-2 shows a properly configured RPX Lite target board.

#### Figure 1-2 Target Board Switch Settings

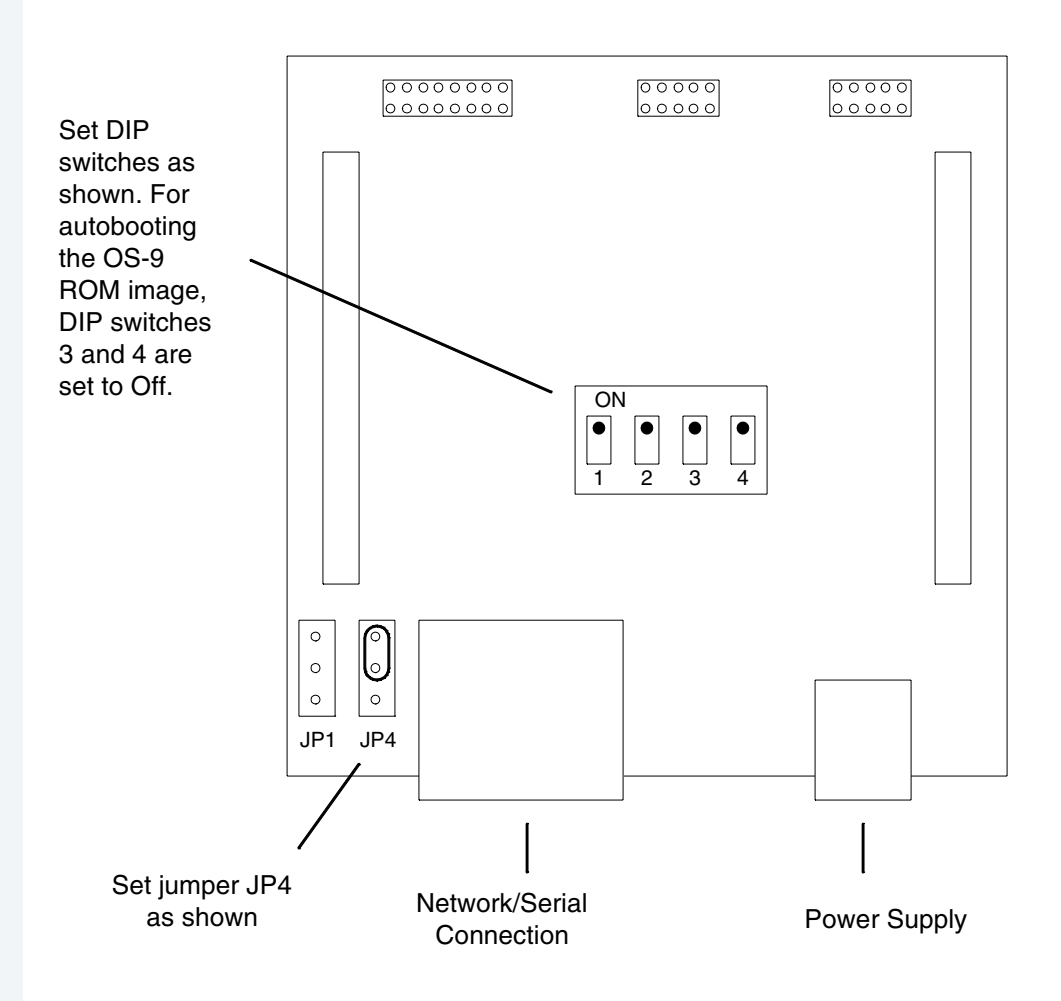

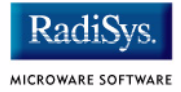

# **Connecting the Target to the Host**

This section describes connecting the target board to the Host PC via serial and Ethernet connections. It also describes using a terminal emulation program for the target.

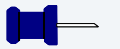

#### Note

Your development system must have the following basic elements to complete this procedure:

- serial connection between the Host PC and the Target
- Ethernet connection from your Host and Target to a network
- terminal emulation program (for example Hyperterminal)
- · appropriate power supply to the Target

Complete the following steps to connect the target to the host:

Step 1. Connect the target's RS-232 COM port to an unused RS-232 COM port on your Host PC using a serial cable.

#### - Note

The RS232 COM port is marked MON on the RPX Lite board.

- Step 2. Connect the target board to an Ethernet network. Your Host PC must also be connected to a network. You will use TFTP later in this procedure to move the ROM image from the Host to the target.
- Step 3. Start Hyperterminal on the Host PC by selecting Start -> Programs -> Accessories -> Hyperterminal.

- Step 4. Enter a name for your Hyperterminal session.
- Step 5. Select an icon for the new Hyperterminal session. A new icon will be created with the name of your session associated with it.
- Step 6. Click OK.
- Step 7. In the Connect To dialog box, go to the Connect using pull-down menu and enter the communications port to be used to connect to the target system.
- Step 8. Click OK.
- Step 9. Configure the Port Settings tab, as shown in Figure 1-3.

| Figure | 1-3 | COM F | ort | Settings |
|--------|-----|-------|-----|----------|
|--------|-----|-------|-----|----------|

| COM | 1 Properties             |            |                 | ?        | × |
|-----|--------------------------|------------|-----------------|----------|---|
|     |                          |            |                 |          |   |
|     |                          |            |                 |          |   |
|     | <u>B</u> its per second: | 9600       |                 | •        |   |
|     | <u>D</u> ata bits:       | 8          |                 | •        |   |
|     | Parity:                  | None       |                 | •        |   |
|     | <u>S</u> top bits:       | 1          |                 | •        |   |
|     | Elow control:            | Xon / Xoff |                 | T        |   |
|     |                          |            | <u>R</u> estore | Defaults |   |
|     | 0                        | к          | Cancel          | Apply    |   |

Step 10. Click OK.

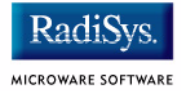

Step 11. In the Hyperterminal window, select File/Properties. Click on the Settings tab and select the following:

Terminal Keys Emulation = Auto Detect

Backscroll Buffer Lines = 500

- Step 12. Click OK.
- Step 13. Go to the Hyperterminal menu and select Call/Connect from the pull-down menu to establish your terminal session with the Target. If you are connected, the bottom left corner of your Hyperterminal screen will display the word *connected*.
- Step 14. Leave the Hyperterminal window open on your desktop (or minimized); you will use the window again later in this procedure.

# **Building the OS-9 ROM Image**

The OS-9 ROM Image is a set of files and modules that collectively make up the OS-9 operating system. The specific ROM Image contents can vary from system to system depending on hardware capabilities and user requirements.

To simplify the process of loading and testing OS-9, the ROM Image is generally divided into two parts: the low-level image, called coreboot, and the high-level image, called bootfile.

## Coreboot

The coreboot image is generally responsible for initializing hardware devices and locating the high-level (or bootfile) image as specified by its configuration. For example from a FLASH part, a harddisk, or Ethernet. It is also responsible for building basic structures based on the image it finds and passing control to the kernel to bring up the OS-9 system.

## **Bootfile**

The bootfile image contains the kernel and other high-level modules (initialization module, file managers, drivers, descriptors, applications). The image is loaded into memory based on the device you select from the boot menu. The bootfile image normally brings up an OS-9 shell prompt, but can be configured to automatically start an application.

Microware provides a Configuration Wizard to create a coreboot image, a bootfile image, or an entire OS-9 ROM Image. The wizard can also be used to modify an existing image. The Configuration Wizard is automatically installed on your host PC during the OS-9 installation process.

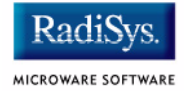

## **Starting the Configuration Wizard**

The Configuration Wizard is the application used to build the coreboot, bootfile, or ROM image. To start the Configuration Wizard, perform the following steps:

Step 1. From the Windows desktop, select Start -> RadiSys ->
Microware OS-9 for product> -> Configuration Wizard.
You should see the following opening screen:

#### Figure 1-4 Configuration Wizard Opening Screen

| Configuration Wizard                                   | ?                                                                                                    | х |
|--------------------------------------------------------|----------------------------------------------------------------------------------------------------|---|
| RadiSys.<br>MICROWARI SOFTWARE<br>CONFIGURATION WIZARD | Select a board  Select a configuration  Create new configuration                                                  |   |
|                                                        | Use existing configuration     Ferrove configuration from list                                                    |   |
| RadiSys.                                               | Choose Wizard Mode<br>Beginner Mode: Create a basic<br>bootfile step-by-step.<br>Advanced Mode: Create a bootfile |   |
| MICROWARE SOFTWARE                                     | using advanced configuration options.<br>-Select MWOS Location<br>C:WWOS                                          |   |
|                                                        | OK Exit                                                                                                    |   |

Step 2. Select your target board from the **Select a board** pull-down menu.

- Step 3. Select the Create new configuration radio button from the **Select a configuration** menu and type in the name you want to give your ROM image in the supplied text box. This names your new configuration, which can later be accessed by selecting the **Use existing configuration** pull down menu.
- Step 4. Select the Advanced Mode radio button from the **Choose Wizard Mode** field and click OK. The Wizard's main window is displayed. This is the dialog from which you will proceed to build your image. An example is shown in **Figure 1-5**.

#### Figure 1-5 Configuration Wizard Main Window

| ۵ 🍪          | Config       | uration V      | Nizard - T     | EST               |                  |          |                  | _ 🗆 🗵 |
|--------------|--------------|----------------|----------------|-------------------|------------------|----------|------------------|-------|
| <u>F</u> ile | <u>E</u> dit | <u>S</u> earch | <u>W</u> indow | <u>C</u> onfigure | S <u>o</u> urces | : Custor | nize <u>H</u> el | lp    |
| D            | ß            | . 6            | XB             | Ē ?               | BL               | 3        | 1                | 8 b 0 |
|              |              |                |                |                   |                  |          |                  |       |
|              |              |                |                |                   |                  |          |                  |       |
|              |              |                |                |                   |                  |          |                  |       |
|              |              |                |                |                   |                  |          |                  |       |
|              |              |                |                |                   |                  |          |                  |       |
|              |              |                |                |                   |                  |          |                  |       |
|              |              |                |                |                   |                  |          |                  |       |
|              |              |                |                |                   |                  |          |                  |       |
|              |              |                |                |                   |                  |          |                  |       |
|              |              |                |                |                   |                  |          |                  |       |
|              | [Confi       | iguration \    | Vizard - Te:   | st] Flash         | Size:0x0         | 00597    |                  |       |

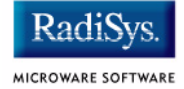

## **Creating and Configuring the ROM Image**

This section describes how to use the Configuration Wizard to create and configure your OS-9 ROM image.

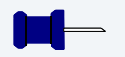

#### Note

The OS-9 ROM image comprises two files--coreboot.s and bootfile.s. For the RPX Lite target board, these two files are built and transferred from the host PC to the target board separately.

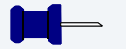

## Note

This section provides an example of an OS-9 ROM image successfully built on a host PC and transferred to an RPX Lite target board. You may have to modify your selections depending on your application.

## Select System Type

Configure system type options by selecting Configure -> Sys -> Select System Type from the Main Configuration window. Figure 1-6 shows the proper settings.

#### Figure 1-6 System Type Settings

| RPXLB50SR:Tutorial | ? X                                                     | Select      |
|--------------------|---------------------------------------------------------|-------------|
| ROM Memory List    |                                                         | appropriate |
| RAM Search List    | Setting Based Dn                                        | settings    |
| ROM Search List    | Total<br>BAM Size (0x012fcf00)<br>ROM Size (0x00300000) |             |
| 0K Cance           | Acoly Help                                              |             |
|                    |                                                         |             |

## **Configure Coreboot Options**

To configure your coreboot options, complete the following steps:

- Step 1. From the Main Configuration window, select Configure -> Coreboot -> Main configuration.
- Step 2. Select the **Debugger** tab.

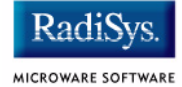

Step 3. Under **Select Debugger**, select RomBug. This sets Ethernet as the method for user state debugging. Select None if you do not want to debug your program.

## – Note

To perform system state debugging, select Ethernet under **Remote Debug Connection**. If you set Ethernet as the method for system state debugging, you will not be able to perform user state debugging via Ethernet.

For system state debugging, you must also set the parameters in the **Ethernet** tab of the coreboot configuration.

Step 4. Select the **Ethernet** tab. The following window is displayed.

| Figure 1-7 | Coreboot | Configuration- | -Ethernet | Tab |
|------------|----------|----------------|-----------|-----|
|------------|----------|----------------|-----------|-----|

| RPXL850SB.Tutorial                                                                                                 | ? ×                                 |
|----------------------------------------------------------------------------------------------------|-------------------------------------|
| Depugger Ethernet Define ROM Ports D                                                                               | efire Other Eoot Opticns            |
| Low-Level Elł                                                                                                    | nernet Setup                        |
| Ethernet Setup                                                                                                    | Ethernet Boot Options               |
| IP Address         172.16.1.47           IP Broadcast         172.16.255.255           Subrat Mask         005.055 | Add to Doot Menu                    |
| I <sup>o</sup> Gateway 172.16.1.254                                                                                | Ncte: This cption requires use of a |
|                                                                                                    |                                     |
| ОК                                                                                                    | Cancel Apply Help                   |

Step 5. Enter the appropriate Ethernet setup information.

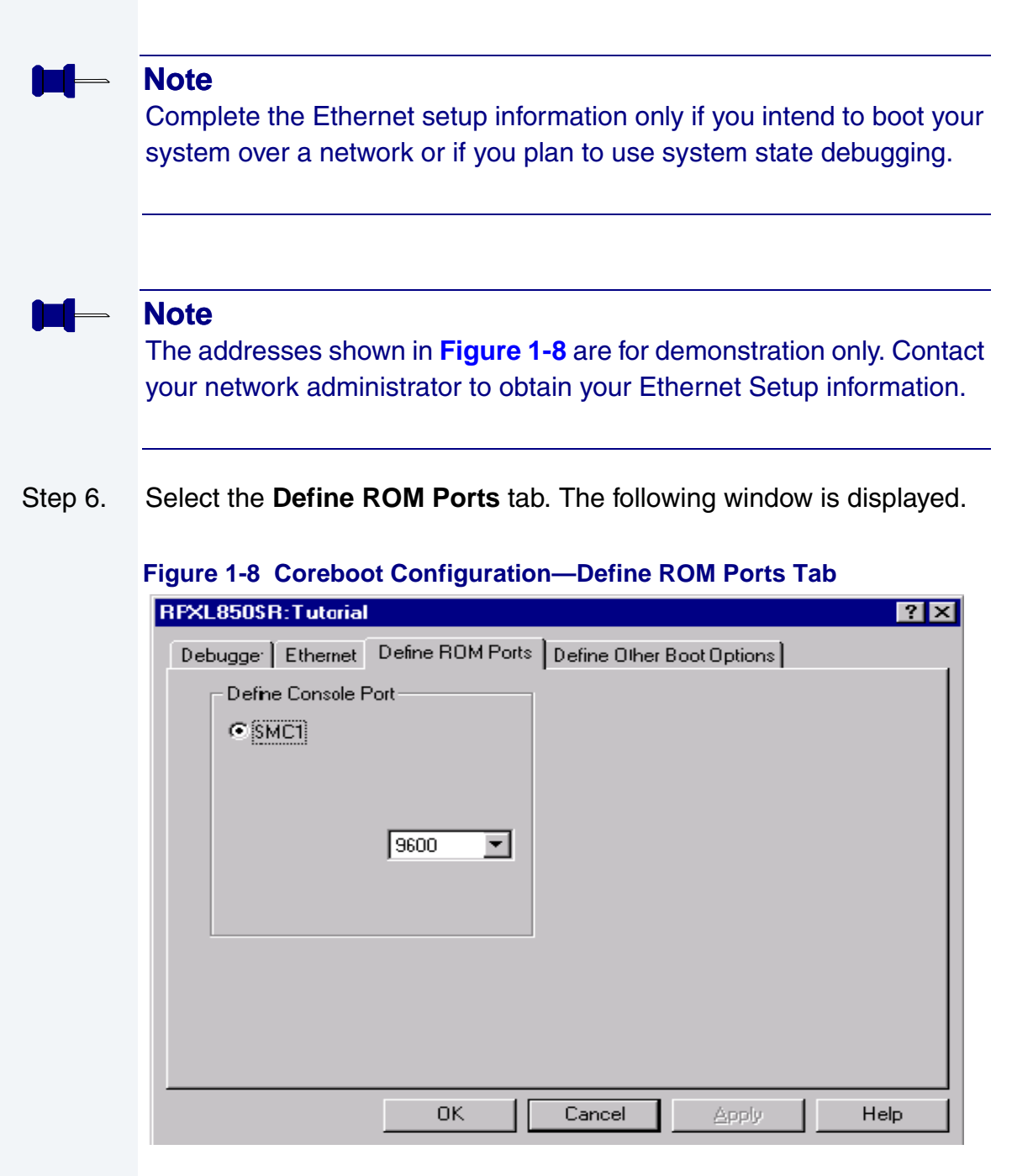

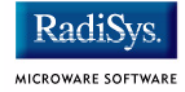

- Step 7. Select Define Other Boot Options.
- Step 8. Click OK and return to the **Main Configuration** window.

## **Configure System Options**

Complete the following steps to configure your system options:

- Step 1. From the Main Configuration window, select Configure -> Bootfile -> Configure System Options.
- Step 2. Select the Define /term Port tab. The following window is displayed.

#### Figure 1-9 Bootfile Configuration—Define /term Port Tab

| RFXL850SR:Tutorial                 | ? ×  |
|------------------------------------|------|
| Define /term Port Bootfile Options |      |
| Define Consoe Port                 |      |
|                                    |      |
|                                    |      |
| 9600 💌                             |      |
|                                    |      |
|                                    |      |
| OK Cancel Apply                    | Help |

Step 3. Select the **Bootfile Options** tab. The following window is displayed.

#### Figure 1-10 Bootfile Configuration—Bootfile Options Tab

| RPXL850SR:Tutorial |                  |      |      |  |  |
|--------------------|------------------|------|------|--|--|
| Define /term Port  | Bootfile Options |      |      |  |  |
| Profiler Daemo     | ins              |      |      |  |  |
| 🗖 Hawkeye Dae      | mon:             |      |      |  |  |
| 🔽 Cache            |                  |      |      |  |  |
| SSM                |                  |      |      |  |  |
| ✓ Ticker           |                  |      |      |  |  |
| RT Clock           |                  |      |      |  |  |
|                    |                  |      |      |  |  |
|                    |                  |      |      |  |  |
|                    |                  |      |      |  |  |
| 01                 | K Cancel         | Арру | Help |  |  |

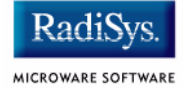

## **Network Configuration**

To use the target board across a network--once the target is booted--complete the following steps:

Step 1. If you want to use the target board across a network, you will need to configure the Ethernet settings within the Configuration Wizard. To do this, select Configure -> Bootfile -> Network Configuration from the Wizard's main menu.

Step 2. From the **Network Configuration** dialog, select the Interface Configuration tab. From here you can select and enable the interface. For example, you can select the appropriate Ethernet card from the list of options on the left and specify whether you would like to enable IPv4 or IPv6 addressing. **Figure 1-11** shows an example of the **Interface Configuration** tab.

#### Figure 1-11 Bootfile -> Network Configuration -> Interface Configuration

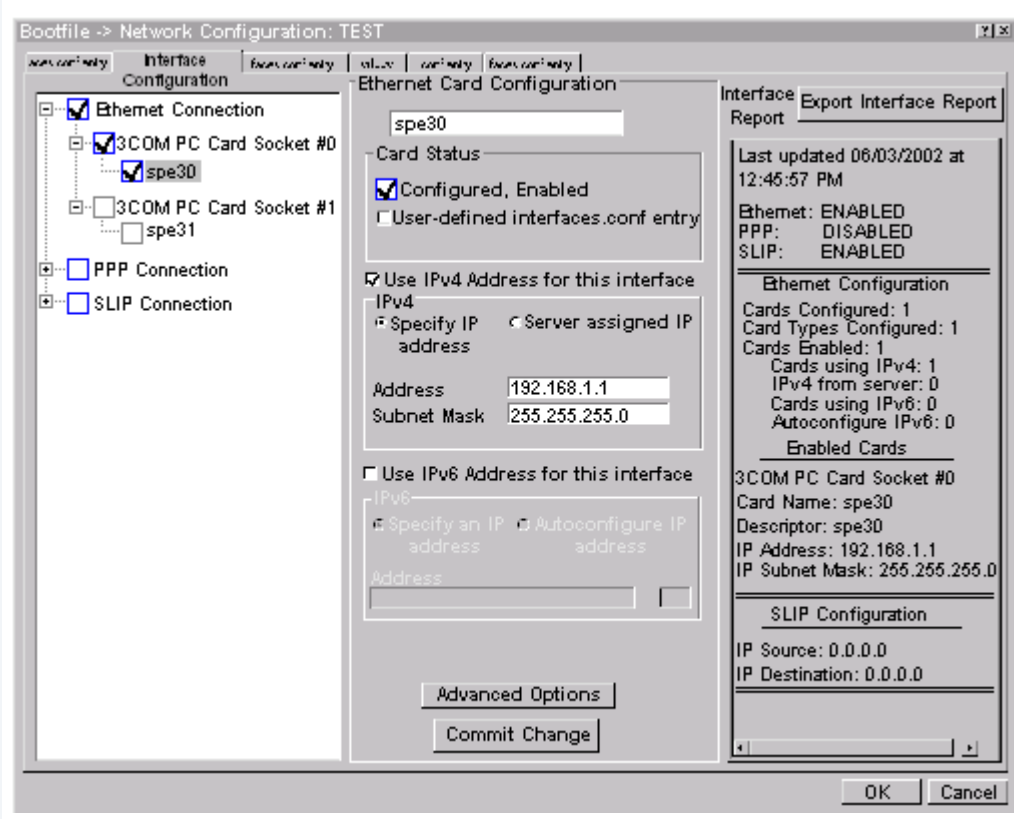

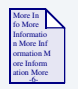

## **For More Information**

To learn more about IPv4 and IPv6 functionalities, refer to the *Using LAN Communications* manual, included with this product CD.

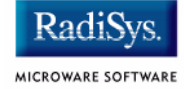

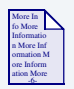

## **For More Information**

Contact your system administrator if you do not know the network values for your board.

Step 3. Once you have made your settings in the **Network Configuration** dialog, click OK.

Step 4. Select the DNS Configuration tab. The following window is displayed:

| RFXL850SR:Tutorial                                                                              |                                               | ? ×            |
|-------------------------------------------------------------------------------------------------|-----------------------------------------------|----------------|
| SoftStaxSet                                                                                     | up Sof<br>DNS Configuration                   | ftStak Options |
| © Disable DNS<br>© Enable DNS<br>Host: onidws<br>DNS Server Sea<br>172.16.1.232<br>172.16.1.232 | D <u>o</u> main: microwar<br>rch Urder<br>Add | re. com        |
| DNS Suffix Sear<br>microware.com<br>microware.com                                               | ch Order<br>Add<br>Remove                     |                |
| OK                                                                                              | Cancel Ap                                     | pply Help      |

Figure 1-12 Bootfile Configuration--DNS Configuration Tab

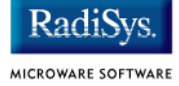

#### Step 5. Select the Gateway tab. The following window is displayed:

| RFXL850SR:Tutorial                                  |                   | ? ×          |
|-----------------------------------------------------|-------------------|--------------|
| SoftStax Setup                                      | D Softs           | Stax Options |
| IP Address                                          | DNS Configuration | Gateway      |
| <u>N</u> ew Gateway<br>172.16.1.254<br>172.16.1.254 | Add<br>Remove     |              |
| OK                                                  | Cancel App        | ly Help      |

#### Figure 1-13 Bootfile Configuration--Gateway Tab

## Step 6. Select the SoftStax<sup>®</sup> Setup tab. The following window is displayed:

| RFXL850SR:Tutorial                                                                  |                        | ? ×                   |
|-------------------------------------------------------------------------------------|------------------------|-----------------------|
| IP Address<br>SoftStax Setu                                                         | DNS Configuration      | Gateway<br>ak Options |
| C Disable SoftStax<br>Enable SoftStax<br>Start inetd<br>Start telnetd<br>Start ftpd | Memory pool<br>Default | size                  |
| 🗖 Start nts client                                                                  |                        |                       |
| Mount point                                                                         | mpoint:/h0             |                       |
| Mount as                                                                            | //dc                   |                       |
| Startup                                                                             |                        |                       |
| Execution Path                                                                      |                        |                       |
| Mount options                                                                       |                        |                       |
|                                                                                     |                        |                       |
| OK                                                                                  | Cancel Apply           | Help                  |

#### Figure 1-14 Bootfile Configuration--SoftStax Setup Tab

#### Note

This configuration is set for user state debugging on the target board. For system state debugging, select Disable SoftStax.

Step 7. Select the SoftStax Options tab.

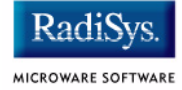

#### Note

**Using LAN Communications** has more information about setting your network configuration.

## **Disk Configuration**

Complete the following steps to complete disk configuration:

Step 1. From the main configuration window, select Configure -> Bootfile -> Disk Configuration.

The Disk Configuration options include the following tabs:

- The **RAM Disk** tab enables you to create a RAM disk of any size for loading modules onto the target.
- The IDE Configuration tab enables you to configure IDE drives for the target.

Step 2. Select the **Init Options** tab. The following window is displayed.

| RPXL850SR:Tutorial                                                                 |                                             |                                        |                                       | ? ×  |
|------------------------------------------------------------------------------------|---------------------------------------------|----------------------------------------|---------------------------------------|------|
| RAM Disk Init Options                                                              |                                             |                                        |                                       |      |
| - Initial Module Name-<br>O Shel<br>⊙ MShell<br>O User                             | Initial Device<br>No Disk<br>C /h0<br>C /d0 | Name<br>C /dd<br>C User<br>C NFS Mount | Tick Rate<br>100<br>Ticks Per Time SI | ice— |
| Initial Device Name                                                                | <br>                                        |                                        |                                       |      |
| maholl                                                                             |                                             |                                        |                                       |      |
| Parameter List<br>setenv SHELL ms                                                  | shell; mbinstall                            | ;ipstart, telnetd - <sup>;</sup> =m    | ishell <>>>/nil&:ex msl               | hel  |
| system time zone:minutes offset from GMT O Use system time offset Wipe Memory Flag |                                             |                                        |                                       |      |
|                                                                                    | ок                                          | Cancel                                 | Apply                                 | Help |

#### Figure 1-15 Bootfile Configuration—Init Options Tab

Step 3. Select the Mshell option for the initial module name. This causes OS-9 to start a console shell usable from your terminal window. Initial Device Name should be selected as No Disk.

The tick rate is 100 and ticks per timeslice is set to 2. If you look at the **Parameter List** box, you see the commands that OS-9 executes upon system start-up.

Step 4. Click OK to return to the **Main Configuration** window.

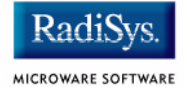

## **Build Image**

For the RPX Lite target board, the Build Image section of the Wizard requires two separate operations for building the coreboot.s and bootfile.s images.

The build process creates and stores two files—coreboot.s and bootfile.s—in the following directory on your host system:

/mwos/OS9000/821/PORTS/RPXL850SR/BOOTS/INSTALL/PORTBOOT/

Step 1. Build the coreboot image by selecting Configure -> Build Image from the Main Configuration window. The following window is displayed.

| Master Builder        | ? × |
|-----------------------|-----|
| Build Type / Options  |     |
| Coreboot Only Image   |     |
| C Bootfile Only Image |     |
| C Coreboot + Bootfile |     |
| E Pack ROM            |     |
| Check Build           |     |
| Save As Build Port    |     |
| Help Finish           |     |
|                       |     |
|                       |     |
|                       |     |
|                       |     |
|                       |     |

- Step 2. Select the Coreboot Only Image radio button.
- Step 3. Click on the Build button.

After the image is built, click on the Finish button.

Step 4. Build the bootfile.s image by selecting Configure -> Build Image from the Main Configuration window. The following window is displayed.

| Master Builder        |                                  | ? ×                        |
|-----------------------|----------------------------------|----------------------------|
| Build Type / Options  | Include                          | -Include                   |
| C Coreboot Only Image | ROM Utility Set                  | MAUI Support Modules       |
| Bootfile Only Image   | 🗖 ROMBug in Bootfile (p2init)    | JAVA Support Modules       |
| C Coreboot + Bootfile | SNDP in Bootfile (p2init)        | 🗖 Keyboard Support         |
| Pack ROM              | 🔽 User State Debugging Modules   | Mouse Support              |
|                       | Enabled Disk Support Modules     | 🗖 VGA Support              |
|                       | 🗖 Disk Utilities [fdisk, format] | PCMCIA Support (Card Soft) |
| Save As Build Port    | SoftStax (SPF) Support Modules   | 🗖 User Modules             |
| Help Finish           | NFS Client Support Modules       |                            |
|                       |                                  |                            |
|                       |                                  |                            |
|                       |                                  |                            |
|                       |                                  |                            |
|                       |                                  |                            |
|                       |                                  |                            |

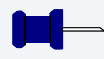

#### Note

This configuration is set for user state debugging on the Target board. For system state debugging, select ROMBug in Bootfile (p2init) and deselect User State Debugging Modules under the Include section.

You must also complete the coreboot Ethernet information for system state debugging.

Step 5. Select the Bootfile Only Image radio button.

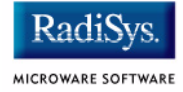

#### Step 6. Click on the Build button.

After the image is built, click on the Finish button.

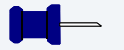

#### Note

After the coreboot.s and bootfile.s images are built and you are returned to the Main Configuration window, you can select File -> Save Settings before exiting the Wizard. This saves the settings for your particular configuration.

## **Transferring the ROM Image to the Target**

This section describes how to load the OS-9 ROM image from the Host PC to the Target board's RAM. From there, the OS-9 ROM image can be moved into Flash and set up for autobooting. Transferring the ROM image to the Target board includes the following basic tasks:

- Configuring TFTPServer32 on the Host
- Configuring EEPROM on the Target
- Loading the OS-9 ROM Image into RAM
- Programing the OS-9 ROM Image into Flash
- Autobooting OS-9

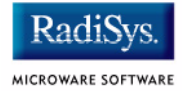

## **Configuring TFTPServer32 on the Host**

TFTPServer32 is the Trivial File Transfer Protocol (TFTP) server utility that must be installed on your host PC during installation. This software tool must be configured properly on the Host in order to transfer the ROM image to the target.

- Step 1. On the Host PC, start TFTPServer32, by clicking the Start button on the Windows desktop.
- Step 2. Select Programs --> TFTPServer --> TFTPServer32.
- Step 3. In the TFTP application, go to the menu and select System --> Setup and click the Outbound tab. The path to where the ROM image is located must be shown in the **Outbound File Path** box.

| Server Options                     |                           | ×                                    |       |
|------------------------------------|---------------------------|--------------------------------------|-------|
| Options<br>Inbound                 | Client Limits<br>Outbound | MultiThreading & Logging Allow Deny  |       |
| Outbound file                      | path                      |                                      |       |
| 🔲 Enable Pat                       | hs                        | Browse                               |       |
| Conly Send                         | This File Cancel          | Apply Help                           |       |
| The Outbound f                     | file path is:             |                                      |       |
| TFTPServer find<br>the target mach | ds the ROM in nine.       | mage in this directory and downloads | it to |

#### Figure 1-16 TFTP Server Options Window

All other tab options use the default settings.

- Step 4. Click OK to apply the changes and exit the **Server Options** window.
- Step 5. Leave TFTPServer32 running (or minimized) on your desktop.

## **Configuring EEPROM on the Target**

EEPROM is part of the utility software provided on the RPX Lite target board. EEPROM must be configured properly on the target in order to transfer the ROM image from the host.

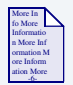

## **For More Information**

This process uses the resident software on the target from Embedded Planet. For more information about the resident software, refer to the *RPX Lite User's Manual*.

- Step 1. Confirm that the reference board is connected to your host PC via the serial and Ethernet connections described in the **Connecting the Target to the Host** section.
- Step 2. Reboot the target board by disconnecting and reconnecting the power supply. The following text should appear in your Hyperterminal window.

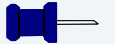

#### Note

This is the window on your Host PC desktop described on the page 12.

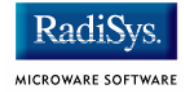

```
DRAM1:wwwwvvvvvCCCCCVVVVV CaV NVRAM: CaV
  -----
RPX utility program, Copyright (C) 1998-1999, RPCg LLC, All Rights Reserved.
 Reset(0100): ExHard ExSoft ChkStop, TESR:0000 Core.Pv/Cp=2100.0050/0065
 BCSR : OK
 RTC : OK, battery LOW or absent, tics/sec=1, time = 3 sec
 SPI : OK, I2C: OK, STTM: OK, 29.5c, EEcfg: OK, 256b, cs:2301
 ENET : [zero], 0010EC000CD1, INET: AC10012C
 FLASH: OK, 8 Mb(32x8), id=01:49, cs:274E es:274E OK (FFF00000:FFF3C528)
 NVRAM: OK, 0 Kb, NVR battery GOOD
 DRAM : OK, 16 Mb, 10 columns
===> RPX Main
    RPX-Lite BW 850SR 50Mhz/8Mhz Ic ~Dc RPXU v1.40
  1 test BCSR
                               A Add-on board tests
 1 test been
2 test dip switches
                               B rpxBug command line (ctrl-B)
                               C Configure EEPROM
 3 test LEDs
 4 test SPI I2C STTM EEPR, CFG L Load RAM
  5 test FLASH firmware chksum 0 On-board I/O tests
                               P Program FLASH
  6 test NVRAM/SRAM
 7 test DRAM (destructive) R hard Reset
  8
                               S Scan FLASH for executables
                               T display Time & Temperature
  9 run all tests
RPX Main menu: press 123456789 or ABCLOPRST key : <?> :
```

- Step 3. Enter C (Configure EEPROM) in the RPX Main menu in your Hyperterminal window. This takes you to the RPX Configure menu.
- Step 4. Enter 7 (Modify parameters of system configuration keys) in the RPX Configure menu.
- Step 5. Change the following values in the Configure EEPROM dialog:
  - IP address (IP address of the target board)
  - AutoBoot name (must be set to @FFF80EE1)
  - TFTP IP address (IP address of the Host PC)

#### Note

The IP address and TFTP IP address must be typed in hexadecimal format. For example, 172.16.4.163 becomes AC1004A3.

172 = AC; 16 = 10; 4 = 04; 163 = A3

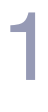

## Note

For the values not being changed in the Configure EEPROM dialog, press <ENTER> to proceed to the next field.

- Step 6. Return to the **RPX Configure** menu and select 9 (Write parameters to EEPROM). When prompted, type YES.
- Step 7. Return to the **RPX Configure** menu by pressing <ENTER>.
- Step 8. Return to the **RPX Main** menu by pressing <Esc> and typing YES to reset the target.

## Loading the OS-9 ROM Image into RAM

Load the OS-9 ROM image via TFTP Boot into RAM. The RPX Lite utility software has TFTP software that loads a specified S-Record into RAM. To load the ROM image, complete the following steps:

Step 1. From the **RPX Main** menu, type L (Load RAM) and then type 7 (Load using TFTP via Ethernet). The following will display on your screen:

```
Load using tftp via Ethernet
Enter server IP address <AC1004A3> : <ENTER>
Enter server filename <coreboot.s> : coreboot.s
Enter address offset : <0000000 hex> : 0
Starting tftp download:
inetARP(): OK
.1.2.4.8.16.32.64.128.256.512.1024.2048.4096
load_tftp(): OK
503852 data bytes, 6299 S-records, 985 tftp blocks, 0 repeated blocks
start address = 0000000
```

Step 2. Return to the **RPX Load** menu.

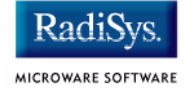

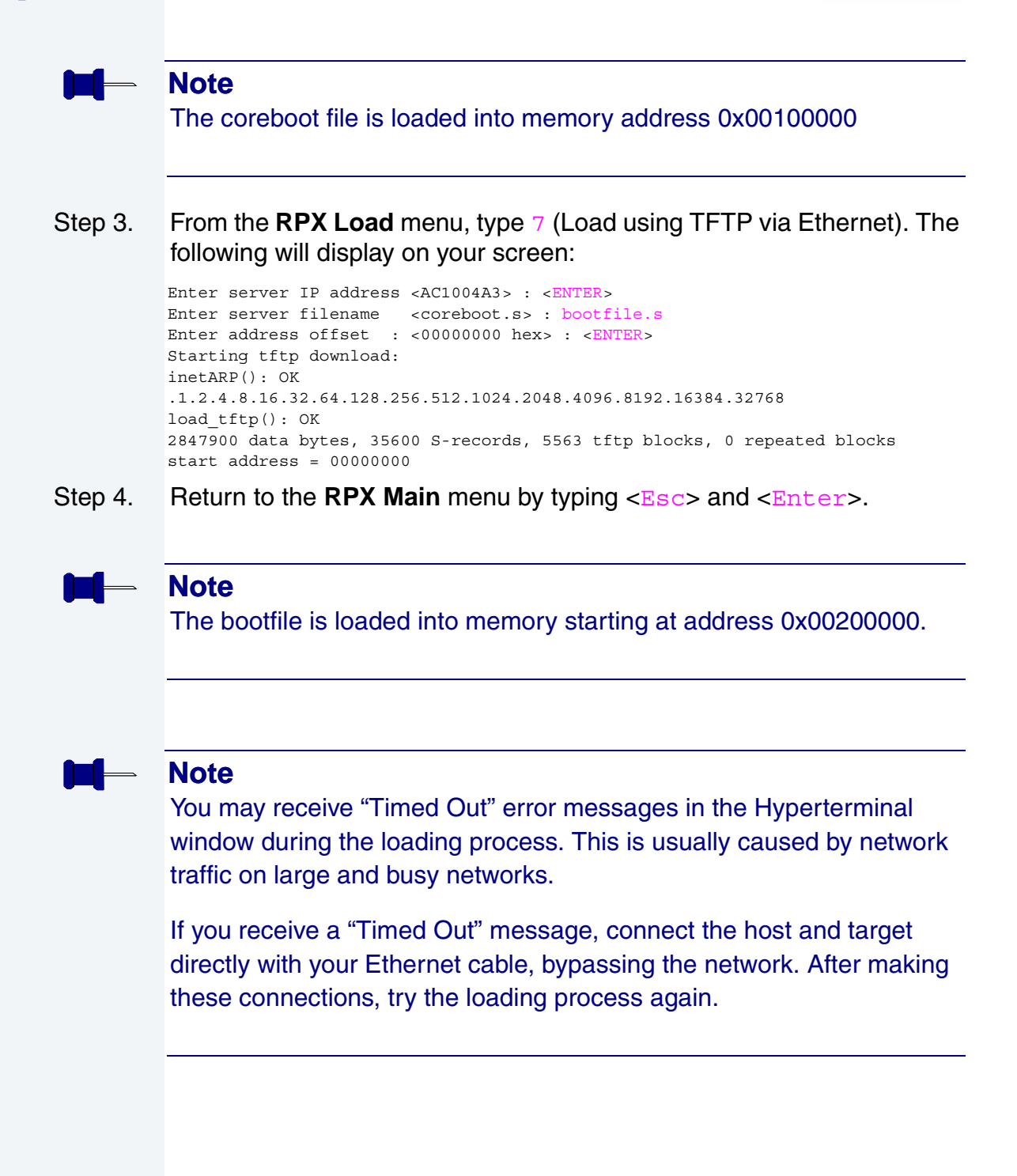

## **Programing the OS-9 ROM Image into Flash**

Programming the RPX Lite Flash memory includes erasing specific regions of Flash and loading files from RAM into Flash. Complete the following steps to program the RPX Lite Flash.

- Step 1. Type P (Program Flash) from the **RPX Main** menu.
- Step 2. Type 2 (Erase section) from the **RPX Flash** menu. Enter the following addresses—one at a time—into the dialog. You are required to type <ENTER> and YES to confirm each operation.
  - FFF80000—area for coreboot
  - FFC00000—area for bootfile
  - FFC40000—area for bootfile
  - FFC80000—area for bootfile
  - FFCC0000—area for bootfile
  - FFD00000—area for bootfile

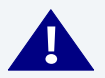

## WARNING

Do not erase ALL regions of Flash memory. Do not erase section fff00000 of Flash Memory. Either or both of these operations will erase the RPX Lite utility software.

## – Note

You may need to erase more sections from Flash and increase the number of bytes to program if your bootfile exceeds 1 MB. The correct size of bootfile can be obtained by looking at the size of /mwos/OS9000/821/PORTS/RPXL850SR/BOOTS/INSTALL/PORTBOOT/bootfile.

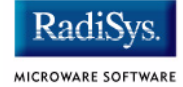

- Step 3. Return to the **RPX Flash** menu.
- Step 4. Program coreboot into Flash by typing 9 (Program from Buffer) and entering the following into the dialog:

program: Enter target address: <hex>: fff80000 <ENTER>

program: Enter source address: <hex>: 00100000 <ENTER>

program: Enter number of bytes: <hex>: 00040000 <ENTER>

Step 5. Program bootfile into Flash by typing 9 (Program from Buffer) and entering the following into the dialog:

program: Enter target address: <hex>: ffc00000 <ENTER>

program: Enter source address: <hex>: 00200000 <ENTER>

program: Enter number of bytes: <hex>: 00140000 <ENTER>

- Step 6. Return to the **RPX Main** menu by typing <<u>Esc</u>> and <<u>ENTER</u>>.
- Step 7. Scan for Flash Executables by selecting s from the **RPX Main** menu. The following should appear on your screen:

```
Scanning for program signatures: .....OK
01:[@FFF31278] RPXsignature=1.0 NAME=RPXBOOT START=FFF00100 Version=1.40
02:[@FFF80EE1] RPXsignature=1.0 NAME=OS9BOOT START=FFF80000
===> Select an item : <none> :
```

When prompted, type 2 <ENTER> and type YES. OS-9 will boot on the target.

## **Autobooting OS-9**

You can configure your target system to autoboot OS-9 upon startup by completing the following steps.

- Step 1. Remove power to the board.
- Step 2. Set dip switches 3 and 4 to off.
- Step 3. Restore power to the board. Your screen will display the following:

DRAM1:wwwwwvvvvvCCCCCVVVVV CaV NVRAM: CaV

\_\_\_\_\_

RPX utility program, Copyright (C) 1998-1999, RPCg LLC, All Rights Reserved. Autoboot: @FFF80EE1 @FFF80EE1 points to a signature Autoboot: executing... SigExec(): start addr = FFF80000 SigExec(): transferring control to program

OS-9000 Bootstrap for the PowerPC(tm)

Now trying to Override autobooters. Now trying to Copy embedded OS-9000 to RAM and boot. Now searching memory (\$ffc00000 - \$ffefffff) for an OS-9000 Kernel...

An OS-9000 kernel was found at \$ffc00000
A valid OS-9000 bootfile was found.
\$

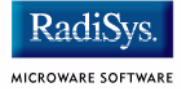

# **Optional Procedures**

The following section provides optional procedures you can perform after installing and configuring OS-9 on your board.

## **Preliminary Testing**

Once you have established an OS-9 prompt on your target system, you can perform the following procedures to test your system:

Step 1. Type mdir at the prompt.

mdir displays all the modules in memory. You may have to hit the space bar to scroll the output.

Step 2. Type procs at the prompt.

procs displays the processes currently running in the system.

Step 3. Test the networking on your system.

Select a host on the Ethernet network and run the ping utility. The following display shows a successful ping to a machine called solkanar.

```
$ ping solkanar
PING solkanar.microware.com (172.16.2.51): 56 data bytes
64 bytes from 172.16.2.51: ttl=128 time=0 ms
```

Step 4. Test telnet.

Select a host machine that allows telnet access and try the OS-9 telnet utility. The following display shows a successful telnet to a machine called delta.

```
$ telnet delta
Trying 172.16.1.40...Connected to delta.microware.com.
Escape character is '^]'.
capture closed.
OS-9/68K V3.0.3 Delta VME177 - 68060 98/12/24 14:41:51
User name?: curt
```

Step 5. Test telnet from your host PC to the reference board.

From the Windows Start menu, select Run and type telnet <hostname> and click OK. A telnet window should display with a \$ prompt. Type mdir from the prompt. You should see the same module listing as on the serial console port.

You have now created your OS-9 ROM image, loaded the ROM image to the target, and established network connectivity with the target.

#### Installing and Configuring OS-9®

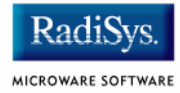

# **Chapter 2: Board Specific Reference**

This chapter contains information that is specific to the RPX Lite reference board from Embedded Planet. It contains the following sections:

- Boot Menu Options
- Runtime Information and Configuration Options

#### Note

This document describes using the RPX Lite with the Motorola MPC850SR processor.

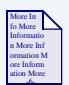

## **For More Information**

For general information on porting OS-9, see the OS-9 Porting Guide.

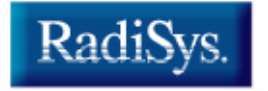

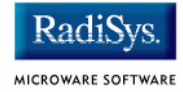

# **Boot Menu Options**

You select your boot device menu options using the configuration wizard. For each boot device option, you can select whether you want it to be displayed on a boot menu, set up to autoboot, or both. The autoboot option enables the device selected to automatically boot up the high-level bootfile, bypassing the boot device menu.

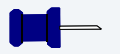

### Note

When using the configuration wizard, you should select only one device for autoboot on your system.

Following is an example of the Boot Menu displayed in the terminal emulation window (using Hyperterminal):

```
OS-9000 Bootstrap for the PowerPC(tm)
```

Now trying to Override autobooters.

BOOTING PROCEDURES AVAILABLE ----- <INPUT>

```
Scan SCSI devices ------ <ioi>
Boot FDC floppy ------ <fd>
Boot from PC-Floppy ------ <pf>
Boot from Teac SCSI floppy drive - <fs>
Boot from SCSI PC-Floppy ------ <pfs>
Boot from Viper tape drive ----- <vs>
Boot over Ethernet ----- <vs>
Boot over Ethernet ----- <vs>
Boot from SCSI(SCCS) hard drive -- <hs>
Boot embedded OS-9000 in-place --- <bo>
Enter system debugger ----- <vs>
Restart the System ----- <q>
```

Select a boot method from the above menu:

| Type of Boot                       | Description                                                                                                    |
|------------------------------------|----------------------------------------------------------------------------------------------------|
| Boot from RBF hard disk            | Boot from a standard SCSI hard disk (hs).                                                                                                    |
| Floppy Disk                        | Boot from floppy disk. You must<br>select if the floppy is controlled by<br>a Random Block File System<br>(RBF) (fd or fs) or PC File<br>System (pf or pfs). |
| Boot embedded OS-9<br>in-place     | Boot OS-9 from FLASH (bo).                                                                                                    |
| Copy embedded OS-9 to RAM and Boot | Copy OS-9 from FLASH (if stored there) to RAM and boot (lr).                                                                                                 |
| Boot using bootp over<br>Ethernet  | OS-9 is downloaded via TFTP from a server system.                                                                                                    |

#### Table 2-1 Supported Boot Methods

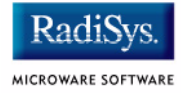

# Runtime Information and Configuration Options

## Sample Bootfile Images

The sample bootfile images provided in this package offer a variety of configurations for high-level OS-9 bootfiles on the RPX Lite target platform from Embedded Planet.

Sample bootfile images are located in the following directory:

<MWOS>/OS9000/821/PORTS/RPX850SR/BOOTS/SYSTEMS/PORTBOOT

## **OS-9 Vector Mapping**

This section contains the vector mappings and dual-port RAM mappings for the MPC850SR processor.

The system modules siuirq and cpicirq map interrupts coming from the SIU and CPM into the OS-9 vector table according to the following mappings.

SIU (System Interface Unit) vectors are mapped starting at vector 0x40 as shown in **Table 2-2**.

| Vector | Source  |  |
|--------|---------|--|
| 0x40   | IRQ0    |  |
| 0x41   | Level 0 |  |
| 0x42   | IRQ1    |  |
| 0x43   | Level 1 |  |

#### Table 2-2 System Interface Unit Vectors

| Vector | Source         |
|--------|----------------|
| 0x44   | IRQ2           |
| 0x45   | Level 2        |
| 0x46   | IRQ3           |
| 0x47   | Level 3        |
| 0x48   | IRQ4           |
| 0x49   | Level 4 (CPIC) |
| 0x4a   | IRQ5           |
| 0x4b   | Level 5        |
| 0x4c   | IRQ6           |
| 0x4d   | Level 6        |
| 0x4e   | IRQ7           |
| 0x4f   | Level 7        |

#### Table 2-2 System Interface Unit Vectors (continued)

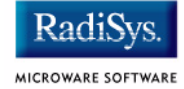

CPM (Communications Processor Module) vectors are mapped starting at vector 0x50 as shown in **Table 2-3**.

| Vector | Source            |
|--------|-------------------|
| 0x50   | Error             |
| 0x51   | Parallel I/O—PC4  |
| 0x52   | Parallel I/O—PC5  |
| 0x53   | SMC2/PIP          |
| 0x54   | SMC1              |
| 0x55   | SPI               |
| 0x56   | Parallel I/O—PC6  |
| 0x57   | Timer 4           |
| 0x58   | Reserved          |
| 0x59   | Parallel I/O—PC7  |
| 0x5a   | Parallel I/O—PC8  |
| 0x5b   | Parallel I/O—PC9  |
| 0x5c   | Timer 3           |
| 0x5d   | Reserved          |
| 0x5e   | Parallel I/O—PC10 |
| 0x5f   | Parallel I/O—PC11 |

#### **Table 2-3 Communications Processor Module Vectors**

| Table 2-3 Communications Processor Module Vectors (continued) |                        |
|---------------------------------------------------------------|------------------------|
| Vector                                                        | Source                 |
| 0x60                                                          | I2C                    |
| 0x61                                                          | RISC Timer Table       |
| 0x62                                                          | Timer 2                |
| 0x63                                                          | Reserved               |
| 0x64                                                          | IDMA2                  |
| 0x65                                                          | IDMA1                  |
| 0x66                                                          | SDMA Channel Bus Error |
| 0x67                                                          | Parallel I/O—PC12      |
| 0x68                                                          | Parallel I/O—PC13      |
| 0x69                                                          | Timer 1                |
| 0x6a                                                          | Parallel I/O—PC14      |
| 0x6b                                                          | SCC4                   |
| 0x6c                                                          | SCC3                   |
| 0x6d                                                          | SCC2                   |
| 0x6e                                                          | SCC1                   |
| 0x6f                                                          | Parallel I/O—PC15      |

#### Tab

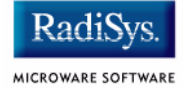

## **Dual-port RAM Mapping**

The MPC850SR processor includes 5120 bytes of dual-port RAM for buffer descriptor and microcode use. Since the high- and low-level drivers both use this area, its usage must be coordinated. **Table 2-4** lists reserved locations and their uses.

| Offset into DPRAM | Use      |
|-------------------|----------|
| 0x0 - 0x0f        | SCC1     |
| 0x10 - 0x1f       | SCC2     |
| 0x20 - 0x2f       | SCC3     |
| 0x30 - 0x3f       | SCC4     |
| 0x40 - 0x4f       | SMC1     |
| 0x50 - 0x5f       | SMC2     |
| 0x60 - 0xff       | reserved |
| 0x100 - 0x17f     | Ethernet |
| 0x180 - 0x200     | reserved |

#### Table 2-4 Dual Port RAM Use Map

**Figure 2-1** describes the various locations and contents of Flash memory on the RPX Lite target system running OS-9.

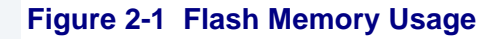

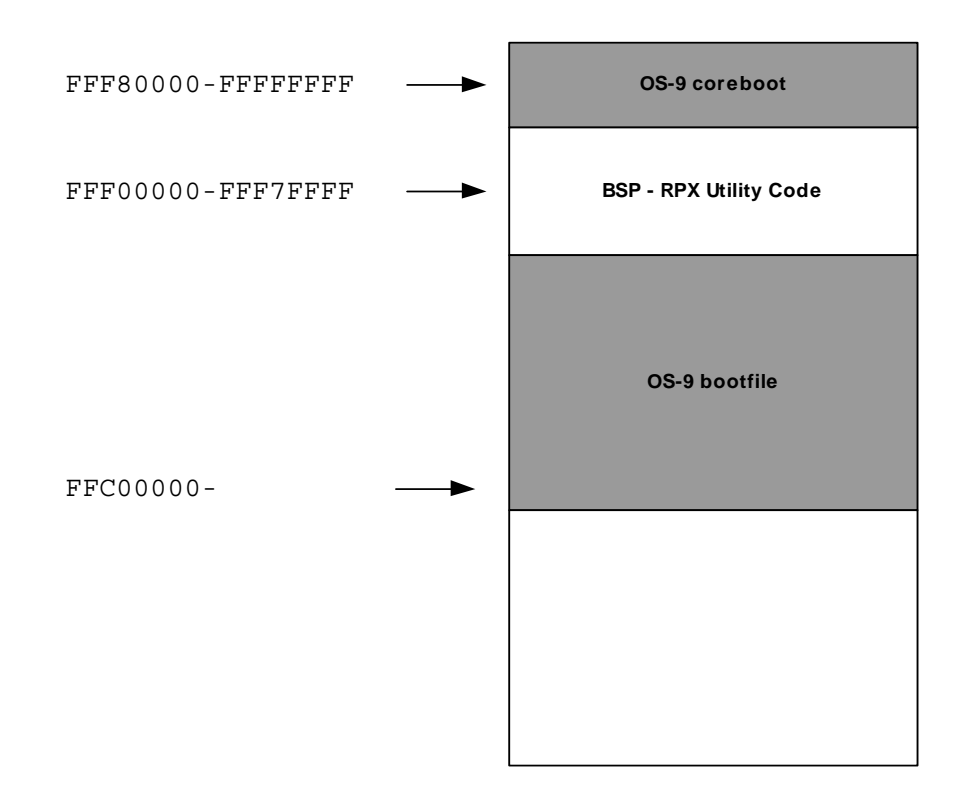

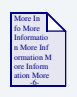

**For More Information** 

Refer to the *RPX Lite Programmer's Manual* for a complete description of Flash memory in the RPX Lite target system.

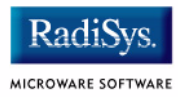

# **Appendix A: Board Specific Modules**

This appendix contains lists of high and low-level modules. The following sections are included:

- Low-Level System Modules
- High-Level System Modules
- Common System Modules List

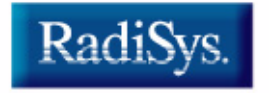

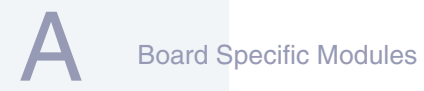

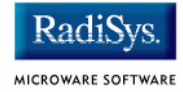

## **Low-Level System Modules**

The following low-level system modules are tailored specifically for the RPX Lite target platform. These modules can be found in the following directory:

MWOS/OS9000/821/PORTS/RPXL850SR/CMDS/BOOTOBJS/ROM

## **System Modules**

| portmenu | retrieves a list of configured booter<br>names from the ROM cnfgdata<br>module. |
|----------|---------------------------------------------------------------------------------|
| romcore  | provides bootstrap code.                                                        |

## **Configuration Modules**

| cnfgdata | provides low-level configuration data including configuration of a serial console. |
|----------|------------------------------------------------------------------------------------|
| cnfgfunc | retrieves configuration parameters from the cnfgdata module.                       |
| conscnfg | retrieves the name of the low-level<br>console driver from the cnfgdata<br>module. |

## **Debugging Modules**

## **Timer Modules**

tbtimer

provides polling timer services using the tblo and tbhi registers in the MPC850SR processor.

## **Console Drivers**

iosmc

provides console services for the SMC UART on the MPC850SR.

## **Ethernet Driver**

llquicc

provides network driver services for the MPC850SR Ethernet port.

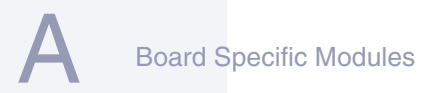

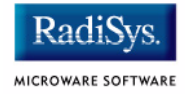

## **High-Level System Modules**

The following OS-9 system modules are tailored specifically for the MPX Lite target platform from Embedded Planet. Unless otherwise specified, each module can be found in a file of the same name in the following directory:

<MWOS>/OS9000/821/PORTS/RPXL850SR/CMDS/BOOTOBJS

## **Real Time Clock Driver**

| rtc821 | provides OS-9 access to the real time<br>clock. In this release, rtc821 is the<br>name of the ticker regardless of the CPU<br>in use on your platform. |
|--------|----------------------------------------------------------------------------------------------------|
|        |                                                                                                    |

## Ticker

picsub

| tk821pit | provides the system ticker based on the SIU periodic interrupt timer. |
|----------|-----------------------------------------------------------------------|
| tkcpm    | provides the system ticker based on the CPM general purpose timer.    |
| tkdec    | provides the system ticker based on the<br>PowerPC decrementer.       |

## **Shared Libraries**

provides interrupt enable and disable routines to handle platform specific interrupt controller issues for device drivers. This module is called by all drivers, and should be included in your bootfile.

## **Serial and Console Drivers**

sccpm

provides support for the CPM SMC and SCC UARTS serial port.

The descriptors provided for this driver are named t0 and term\_t0, and are located in the following directory: <MWOS>/OS9000/821/PORTS/ RPXL850SR/CMDS/BOOTOBJS/ DESC/SCCPM

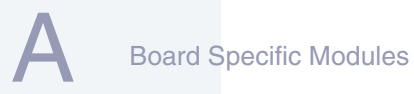

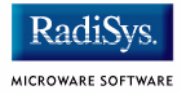

# **Common System Modules List**

The following low-level system modules provide generic services for OS9000 modular ROM. They are located in the following directory:

MWOS/OS9000/PPC/CMDS/BOOTOBJS/ROM

#### Table 2-5 Common System Modules List

| Module   | Description                                                                                            |
|----------|----------------------------------------------------------------------------------------------------|
| bootsys  | provides booter services.                                                                              |
| console  | provides high-level I/O hooks into low-level console serial driver.                                    |
| dbgentry | provides hooks to low-level debugger server.                                                           |
| dbgserv  | is a debugger server module.                                                                           |
| excption | is a service module.                                                                                   |
| fdc765   | provides PC style floppy support.                                                                      |
| fdman    | is a target-independent booter support module providing general booting services for RBF file systems. |
| flboot   | is a SCSI floptical drive disk booter.                                                                 |
| flshcach | provides the cache flushing routine.                                                                   |
| fsboot   | is a SCSI TEAC floppy disk drive booter.                                                               |
| hlproto  | allows user-state debugging.                                                                           |
| hsboot   | is a SCSI hard disk driver booter.                                                                     |

| Module   | Description                                                                                                    |
|----------|----------------------------------------------------------------------------------------------------|
| ide      | provides target-specific standard IDE support, including PCMCIA ATA PC cards.                                                                                                    |
| iovcons  | is a hardware independent virtual console driver<br>that provides a telnetd-like interface to the<br>low-level system console.                                                                             |
| llbootp  | is a target-independent BOOTP protocol booter module.                                                                                                    |
| llip     | is a target-independent internet protocol module.                                                                                                    |
| llkermit | is a kermit booter (serial down loader).                                                                                                    |
| llslip   | is a target-independent serial line internet protocol<br>module. This modules uses the auxiliary<br>communications port driver to perform serial I/O                                                       |
| lltcp    | is a target-independent transmission control protocol module.                                                                                                    |
| lludp    | is a target-independent user datagram protocol modules.                                                                                                    |
| notify   | coordinates use of low-level I/O drivers in system and user-state debugging.                                                                                                    |
| override | enables overriding of the autobooter. If the space<br>bar is pressed within three seconds after booting<br>the target, a boot menu is displayed. Otherwise,<br>booting proceeds with the first autobooter. |
| parser   | parses key fields from the cnfgdata module and the user parameter fields.                                                                                                    |

#### Table 2-5 Common System Modules List (continued)

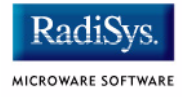

## Table 2-5 Common System Modules List (continued)

| Module   | Description                                                                                                    |
|----------|----------------------------------------------------------------------------------------------------|
| pcman    | is a target-independent booter support module providing general booting services for PCF file systems (PC FAT file systems).                                                                    |
| protoman | is a target-independent protocol module manager.<br>This module provides the initial communication<br>entry points into the protocol module stack.                                              |
| restart  | restarts boot process.                                                                                                    |
| romboot  | locates the OS-9 bootfile in ROM, FLASH, NVRAM.                                                                                                    |
| rombreak | enables break option from the boot menu.                                                                                                    |
| rombug   | is a debugger client module.                                                                                                    |
| scsiman  | is a target-independent booter support module that provides general SCSI command protocol services                                                                                              |
| sndp     | is a target-independent system-state network<br>debugging protocol module. This module acts as a<br>debugging client on the target, invoking the<br>services of dbgserv to perform debug tasks. |
| srecord  | receives a Motorola S-record format file from the communications port and loads it into memory.                                                                                                 |
| swtimer  | is a software timer.                                                                                                    |
| tsboot   | is a SCSI TEAC tape drive booter.                                                                                                    |
| type41   | is a primary partition type.                                                                                                    |

#### Table 2-5 Common System Modules List (continued)

| Module | Description                                |
|--------|--------------------------------------------|
| vcons  | is the console terminal pathlist.          |
| vsboot | is a SCSI archive viper tape drive booter. |

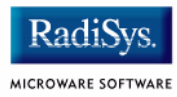